## Abbott i-STAT – Initial Training Worksheet

| EMPLOYEE (Operator) NAME (Print)                                 |            |  |
|------------------------------------------------------------------|------------|--|
| TRAINER/OBSERVER NAME (Print)                                    |            |  |
| LICENSE NUMBER:                                                  | HOME UNIT: |  |
| I (initials) READ AND UNDERSTAND THE Abbott iSTAT 1 Glucose Test |            |  |
| PROCEDURE AND CHANGES THEREIN.                                   |            |  |

## Prepare the i-STAT for testing:

- 1. Press  $\square$  on the bottom right of the keypad to turn on the i-STAT 1 analyzer.
- 2. Press 2 i-STAT Cartridge.
- 3. Scan or enter your Operator ID.

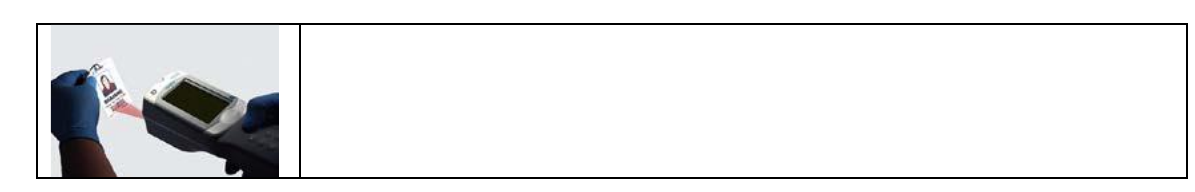

4. Scan or enter the Patient ID.

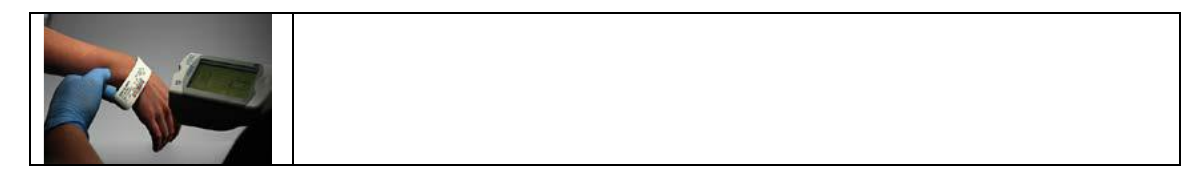

5. Scan the Cartridge Lot Number on the cartridge pouch.

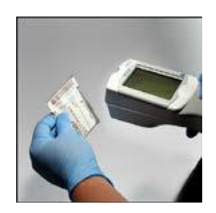

- Scanning Tips:
  - Hold the handheld 3-12" away from barcode
  - Press and hold the SCAN key
  - Laser should cover the entire length of the barcode
  - Wait for the beep or the laser to disappear

### Collect the sample and dose the cartridge:

6. Mix the sample gently and thoroughly, discard the first few drops, and fill to the fill-mark.

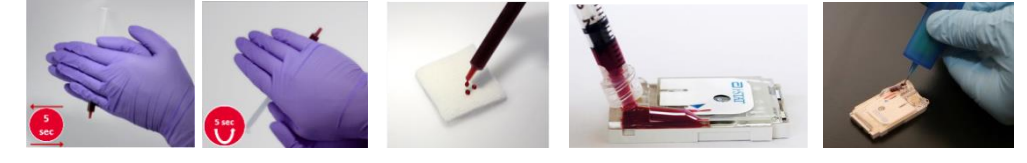

7. Close the cartridge closure to seal, and then insert the cartridge into the i-STAT.

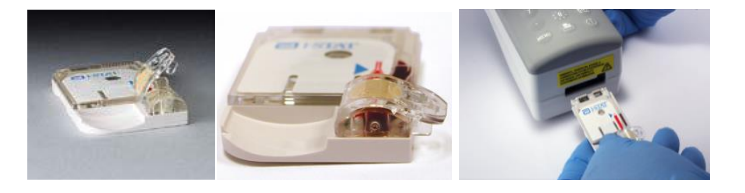

Place the i-STAT on a level, non-vibrating surface; do not move the handheld during testing

- 8. When the results are available, remove and correctly dispose of the cartridge.
- 9. Read and respond to the results.
- 10. Transmit the results and return the i-STAT to the docking station.
  - a. Press the "menu" key; press 6-Transmit Data, and select 1-Most Recent

# Abbott iSTAT – 1: Glucose Competency Assessment (G cartridge)

□ Initial Training □ 6<sup>th</sup> Month

🛛 Annual

Operator: Print Name \_\_\_\_\_\_ License #: \_\_\_\_\_

# Trainer/Observer: Print Name \_\_\_\_\_

| Operator will complete the steps below by demonstrating 6 elements of assessments:                                                                                                    |                     |                                                    |
|----------------------------------------------------------------------------------------------------|---------------------|----------------------------------------------------|
| Methods:   1. DO= Direct Observation of routine testing : beginning to reporting   2. M= Monitoring of records/results   3. R= Review QC   4. DOM=Direct observation PM   5. A=Assessments test performance   6. P=Eval problem solving/ test | Operator<br>Initial | Method of<br>Assessment:<br>DO, M, R,<br>DOM, A, P |
| All materials for sample collection brought to test area                                                                                                    |                     | DO                                                 |
| Correctly demonstrates ability to perform electronic simulator testing (EQC)                                                                                                    |                     | DOM                                                |
| Patient identified correctly                                                                                                    |                     | DO                                                 |
| Specimen collection prepared correctly                                                                                                    |                     | DO                                                 |
| Operator ID, patient ID, and cartridge barcode entered/scanned correctly                                                                                                    |                     | DO                                                 |
| Cartridge handled, filled and inserted correctly                                                                                                    |                     | DO                                                 |
| Instrument remains on level, non-vibrating surface during testing                                                                                                    |                     | DO                                                 |
| Cartridge removed and contaminated items disposed of correctly upon completion of test                                                                                                    |                     | DO                                                 |
| Policy and procedure for reporting non-critical results, *** flags, < and/or > flags followed correctly                                                                                                    |                     | Μ                                                  |
| Policy and procedure for reporting critical results followed correctly                                                                                                    |                     | Μ                                                  |
| Correctly demonstrates ability to recall stored results, add comments, and cancel a test                                                                                                    |                     | Μ                                                  |
| Correctly demonstrates procedure to transmit results to patient record                                                                                                    |                     | Μ                                                  |
| Correctly demonstrates procedure for downtime reporting of results                                                                                                    |                     | Μ                                                  |
| Demonstrates understanding of cartridge storage requirements and cartridge expiration date policies                                                                                                    |                     | DOM                                                |
| Demonstrates understanding of Quality Control requirements (EQC and LQC), including verifying correct acceptable ranges, verifying results within acceptable ranges, and correctly responding to out of range results                         |                     | R                                                  |
| Analyzer disposable batteries changed correctly or rechargeable battery recharged correctly                                                                                                    |                     | DOM                                                |
| Decontamination of analyzer performed correctly with approved cleaning method                                                                                                    |                     | DOM                                                |
| Hands On : Testing a sample or QC material                                                                                                    |                     |                                                    |
| Blind Sample ID# / Proficiency ID# / or Liquid Control Fluid Level                                                                                                    |                     |                                                    |
| Sample ID: Date performed:                                                                                                    |                     | А                                                  |
| Result generated: Expected result value / range:                                                                                                    |                     |                                                    |
| Verified by (Trainer initial): Pass                                                                                                    |                     |                                                    |
| Demonstration of Understanding of Problem-Solving Requirements                                                                                                    |                     |                                                    |
| Operator demonstrates understanding of action to be taken in response to Quality Check Codes                                                                                                    |                     | ۲                                                  |
| Operator demonstrates understanding of correct response to analyzer messages indicating low battery and unsent patient records                                                                                                    |                     | Ρ                                                  |
| Operator demonstrates understanding of correct response to Internal Electronic Simulator Lock Out                                                                                                    |                     | Р                                                  |

#### Answer and Complete Competency Test: Passing minimum score of 80% **Circle:**

- 1. Which of the following is / are true regarding i-STAT testing?
  - A. Micro clots and air bubbles will not affect testing quality
  - B. You must scan the actual cartridge packet barcode to avoid a cartridge ID error
  - C. The instrument must be on a flat, non-vibrating surface until the result is displayed
  - D. An under filled and/or under mixed specimen can affect the quality of the result
  - E. All of the above
  - F. B, C, and D only
- 2. The i-STAT analyzer should not be removed from the network downloader when:
  - A. The display screen is blank
  - B. While the Communication in Progress message is displayed
  - C. Either the Test Menu or Administration Menu are displayed
  - D. All of the above
- 3. The scanning can/should be used for:
  - A. Operator ID
  - B. Patient ID
  - C. Cartridge Lot Number
  - D. All of the above
- 4. Rechargeable batteries are
  - A. Recharging any time the analyzer is not performing a patient test
  - B. Recharging only when the analyzer is idle in the downloader/recharging station
  - C. Recharging when the red light is steady or flashing while the analyzer is in the downloader/recharging station
  - D. Can be removed from the handheld and placed into the recharging compartment of the downloader
  - E. B, C, and D
- 5. The Operator not in Certified Operator List message displays after scanning an operator ID. What action should be taken?
  - A. Press the 1 key to continue testing
  - B. Scan another employee's badge
  - C. Contact your Point of Care Coordinator to complete re-certification
  - D. None of the above
- 6. The iSTAT-1 Glucose non-waived test is under an IQCP. IQCP stands for this and has these 3 elements:
  - A. Individualized Quality Control Plan; risk assessment, guality control plan, and guality assessment
  - B. Important Quality Control Program; risk assessment, guality control plan, and guality assessment
  - C. Individualized Quality Control Plan; risky business, quality control plan, and quality assessment
  - D. Important Quality Control Program; risky business, guality control plan, and guality assessment

Signatures of both operator and assessor or designee have acknowledged completion of the i-STAT Training Course.

| Operator Signature                                                  |                                            | Date                                         |
|---------------------------------------------------------------------|--------------------------------------------|----------------------------------------------|
| Trainer/Observer Signature_                                         |                                            | Date                                         |
| Certification Assessment Comp                                       | pleted By Assessor/Designee:               |                                              |
| Name:                                                               | Signature:                                 | Date:                                        |
| This operator has completed the i-ST Glucose (G) Cartridge Verified | FAT training, and has demonstrated compete | ence in the indicated area(s) of assessment: |
|                                                                     |                                            | i-STAT CompetencyAssessmentForm 02152021msf  |

i-STAT CompetencyAssessmentForm 02152021msf.cts

Fail

Pass